## **CAMEO SILHOUETTE**

## Začínáme s Cameo Silhouette

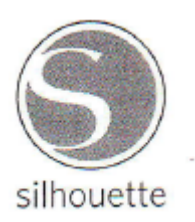

## OBSAH

### Obsah

| OBSAH                                                           |   |
|-----------------------------------------------------------------|---|
| Připojení vašeho Cameo Silhouette                               |   |
| 1. Kontrola přiložených součástí                                |   |
| 2. Instalace softwaru Silhouette Studio <sup>®</sup>            |   |
| 3. Připojení stroje Silhouette CAMEO                            |   |
| Jak provést řezání s Silhouette CAMEO?                          | 5 |
| Otevření softwaru Silhouette Studio <sup>®</sup>                | 5 |
| Kresba textu                                                    | 7 |
| Kresba jednoduchých tvarů                                       |   |
| Příprava řezacího materiálu                                     | 9 |
| Příprava Silhouette na řezání                                   |   |
| Úprava pro menší média                                          |   |
| Řezání.                                                         |   |
| Prohledávání návrhů                                             |   |
| Organizace návrhů (designů)                                     |   |
| Vyhledávání návrhů (designů)                                    |   |
| Použití návrhů (designů)v knihovně (My Library)                 |   |
| Připojení k Online obchodu Silhouette (Silhouette Online Store) |   |
| Vyhledávání nových návrhů (designů)                             |   |
| Vytvoření uživatelského účtu                                    |   |
| Použití Vaší karty pro stahování                                |   |
| Použití Vaší SD karty ve stroji Silhouette CAMEO                |   |
| Ukládání na Vaši SD kartu                                       |   |
| Použití Vaší SD karty ve stroji Silhouette CAMEO                |   |
| Kde naleznete více informací                                    |   |

## Připojení vašeho Cameo Silhouette

## 1. Kontrola přiložených součástí

Silhouette CAMEO je dodáván se součástmi, které jsou zobrazeny na následujícím seznamu. Před tím, než zahájíte práci na stroji, zkontrolujte, zda je všechno uvedené příslušenství součástí dodávky. Pokud v dodávce chybí některá součást příslušenství, prosíme, kontaktujte nás na následujícím e-mailu <u>support@silhouetteamerica.com</u>.

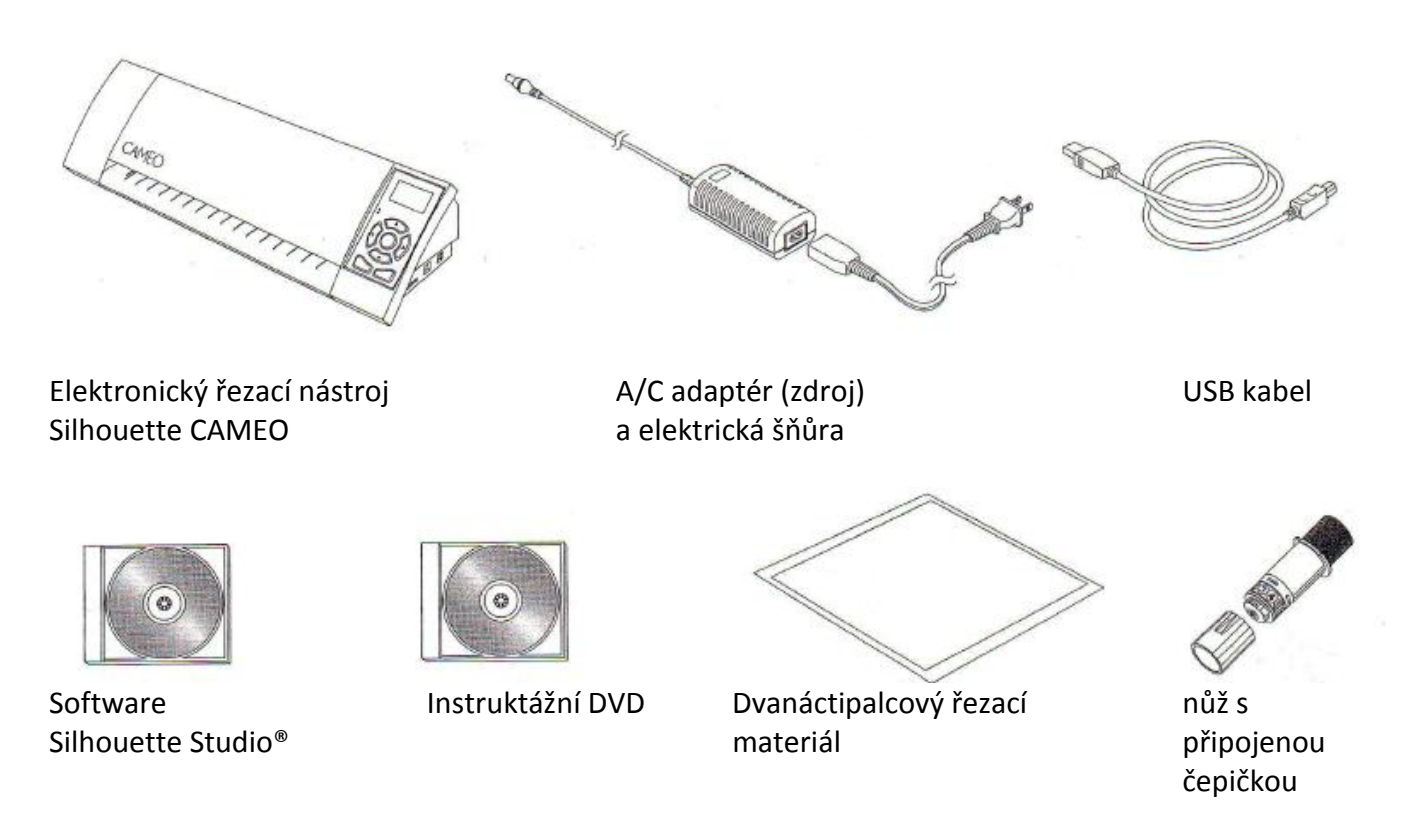

Vyndejte stroj Silhouette CAMEO z krabice a odstraňte tři proužky balící pásky a pěnovou ochranu stroje tak, jak je uvedeno na následujícím diagramu. Tyto proužky balící pásky a pěna jsou používány k tomu, aby zabránily pohybu částí stroje Silhouette v průběhu přepravy.

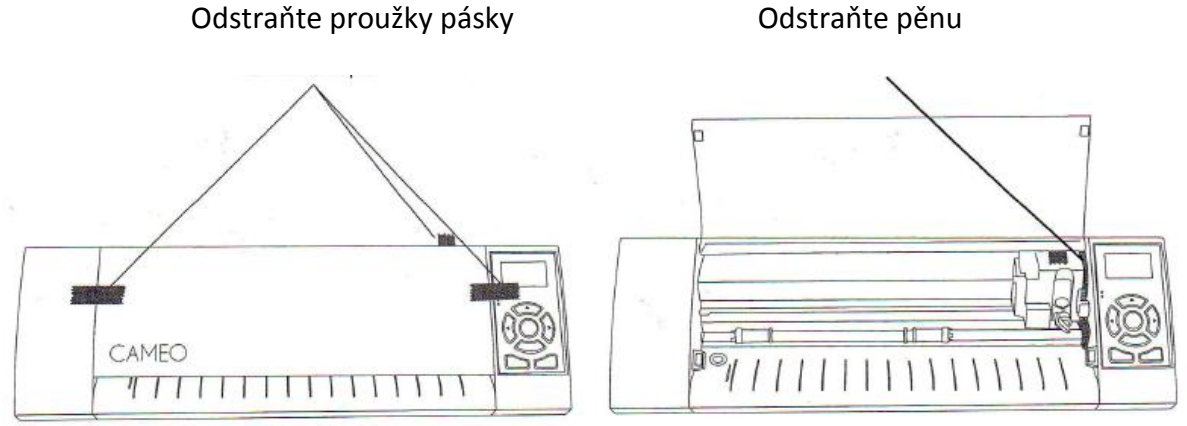

#### Instalace v PC

- 1. Vložte přiložené CD softwaru Silhouette Studio<sup>®</sup> do CD-ROMu Vašeho počítače.
- Postupujte v rámci instalačního procesu dle instrukcí, které se postupně zobrazují na obrazovce. Jestliže se neobjeví instalační okno automaticky, vyhledejte jednotku CD-ROM ve složce Můj počítač (My Computer) a dvakrát klikněte na soubor setup.exe, čímž dojde ke spuštění programu.
- 3. Když dojde k zobrazení dialogového okna "Nalezen nový hardware (New Hardware found)", postupujte dle doporučených instrukcí, aby došlo ke správné systémové instalaci ovladače softwaru Silhouette Studio<sup>®</sup>.

### Mac<sup>®</sup> instalace

- 1. Vložte přiložené CD softwaru Silhouette Studio<sup>®</sup> do CD-ROMu Vašeho počítače.
- 2. Pro provedení instalace softwaru Silhouette Studio<sup>®</sup> přetáhněte ikonu aplikace Silhouette Studio<sup>®</sup> do adresáře aplikací.

## 3. Připojení stroje Silhouette CAMEO

Jakmile je software Silhouette Studio<sup>®</sup> nainstalován, připojte Silhouette CAMEO do elektrické sítě. Pak Silhouette připojte k vašemu počítači pomocí přiloženého USB kabelu tak, jak je zobrazeno na obrázku níže.

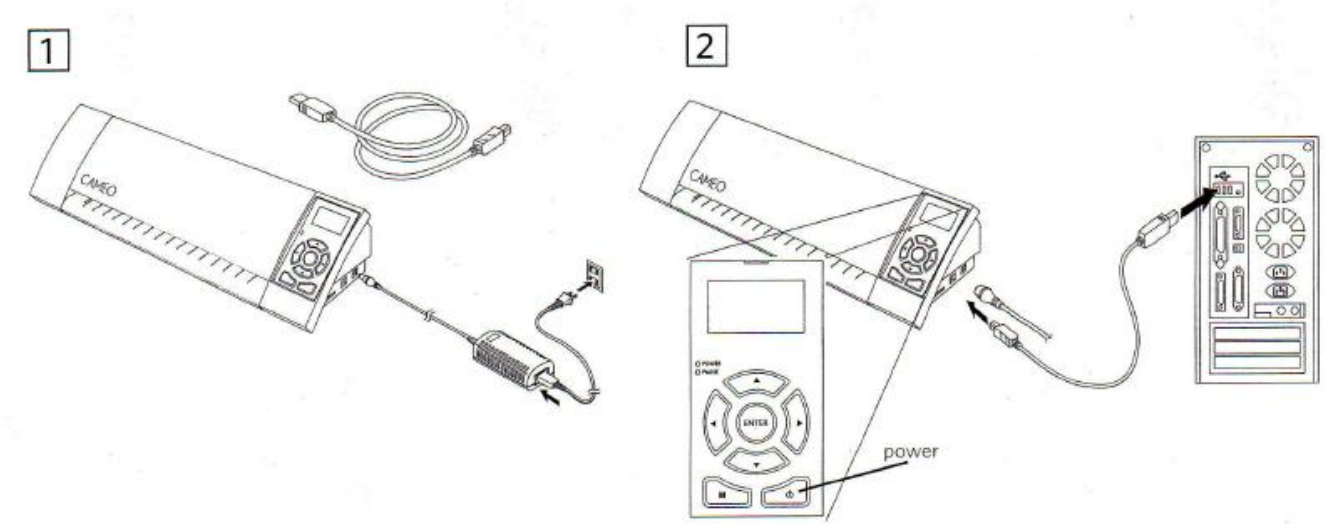

Zapněte stroj stisknutím tlačítka napájení. Jestliže se na Vašem počítači zobrazí dialogové okno "Nalezen nový Hardware" postupujte dle instrukcí, které budou na obrazovce zobrazeny, čímž dojde k akceptaci vaší systémové instalace ovladače Silhouette.

### Jak provést řezání s Silhouette CAMEO?

### Otevření softwaru Silhouette Studio®

Ikonu Silhouette Studio<sup>®</sup> umístěte na pracovní plochu nebo do Start menu vašeho počítače (v případě, že vlastníte MAC<sup>®</sup>, umístěte ikonu Silhouette Studio<sup>®</sup> do adresáře aplikací). Pro spuštění aplikace dvakrát klikněte na ikonu Silhouette Studio<sup>®</sup>.

Jakmile je Silhouette Studio<sup>®</sup> spuštěno, uvidíte na obrazovce počítače prázdnou stránku o rozměrech 12" x 12".

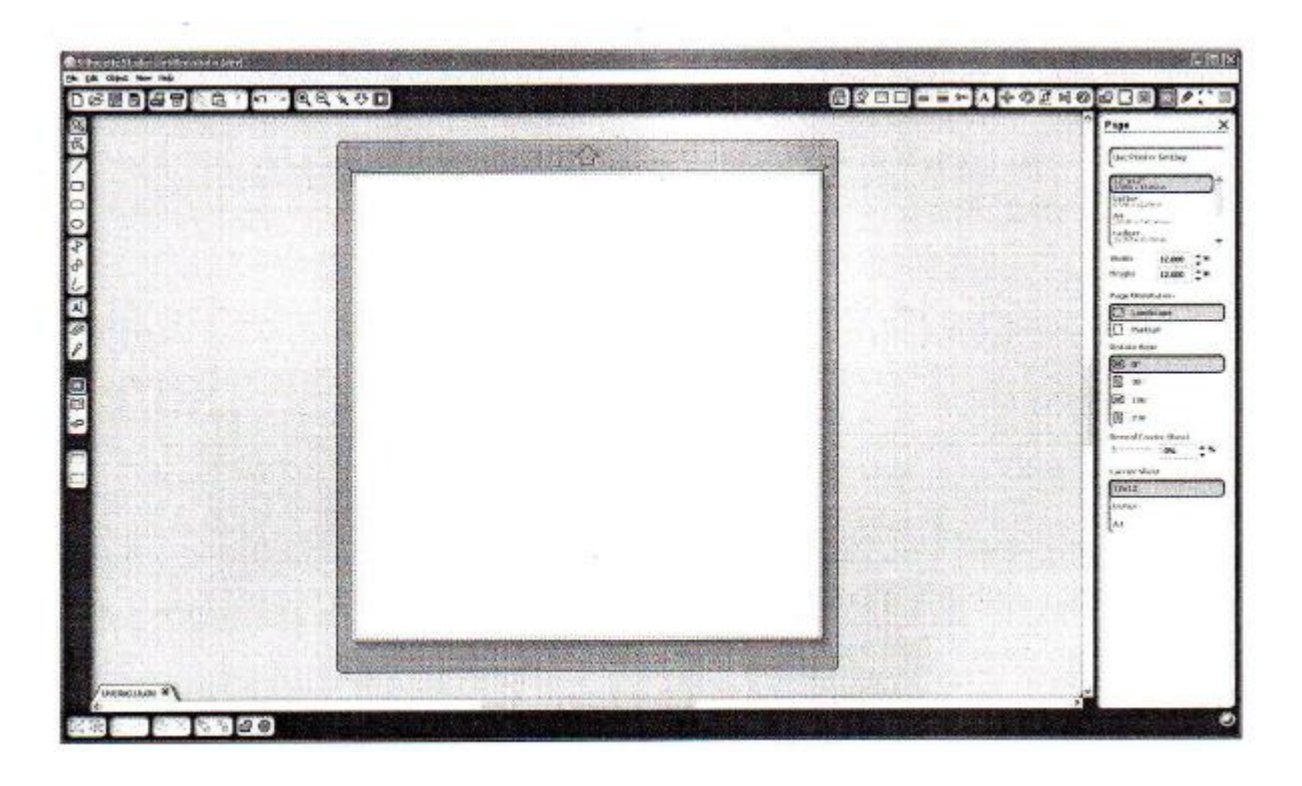

Jestliže si přejete změnit rozměry či orientaci stránky, volby nastavení stránky naleznete již otevřené na panelu v pravé části obrazovky.

Pokud budete chtít vstoupit do voleb nastavení stránky i v budoucnu, klikněte na tlačítko nastavení stránky (Page Settings) na nástrojové liště v pravém horním rohu okna.

#### POZNÁMKA!

Pro změnu jednotek měření s US systému na systém metrický, vyberte následující postup – Soubor (File) – Vlastnosti (Preferences) – Solhouette Studio<sup>®</sup> nebo Vlastnosti (Preferences) – Mac<sup>®</sup>. V sekci měrné jednotky dialogového okna vlastností naleznete několik různých měrných jednotek.

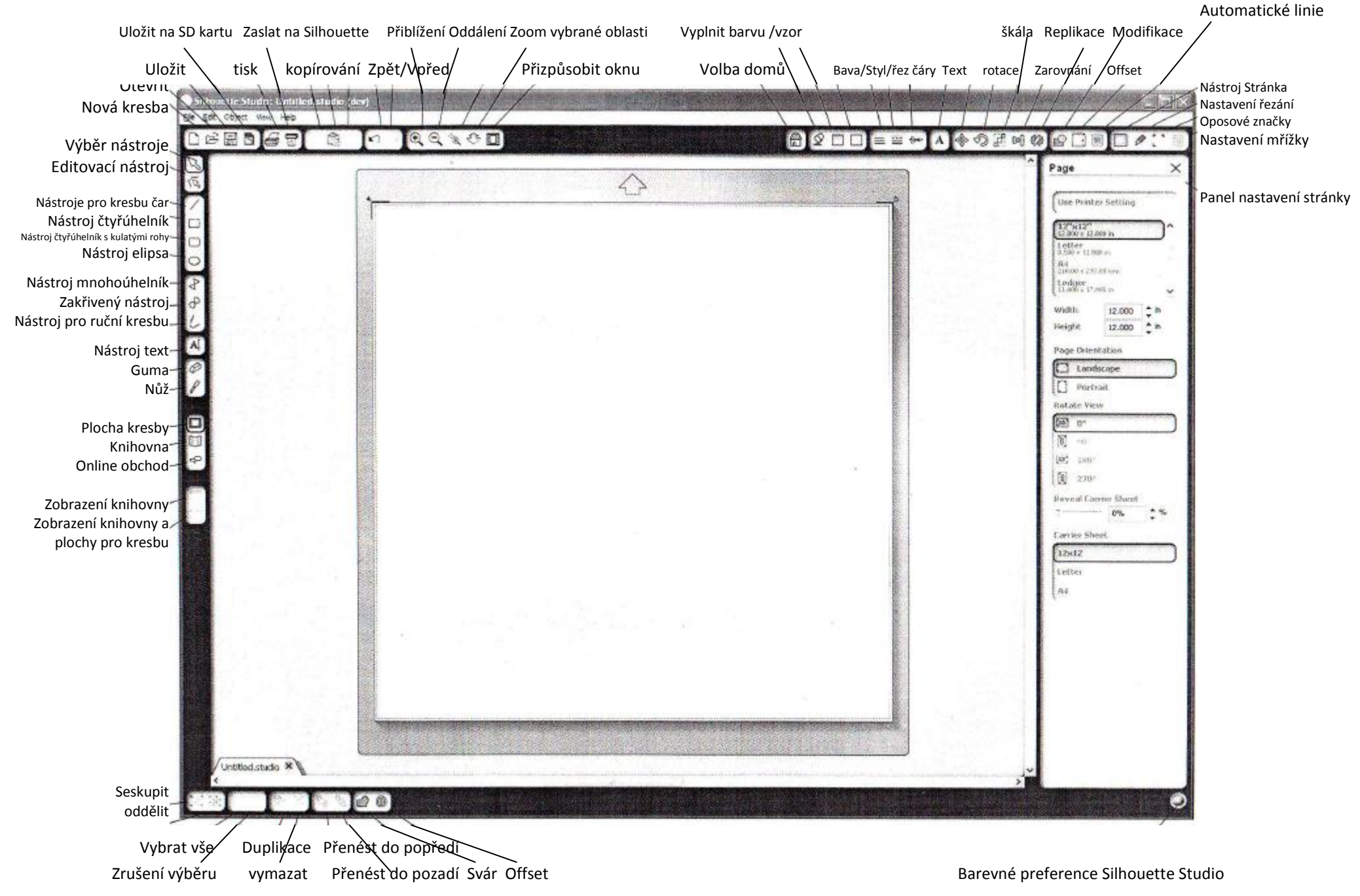

## Kresba textu

Pro řezání písmen nebo slov fontem, který používáte ve Vašem počítači, vyberte z nástrojové lišty na levé straně obrazovky nástroj pro text. Když tento nástroj vyberete, klikněte kamkoliv na stránku a ihned můžete začít psát.

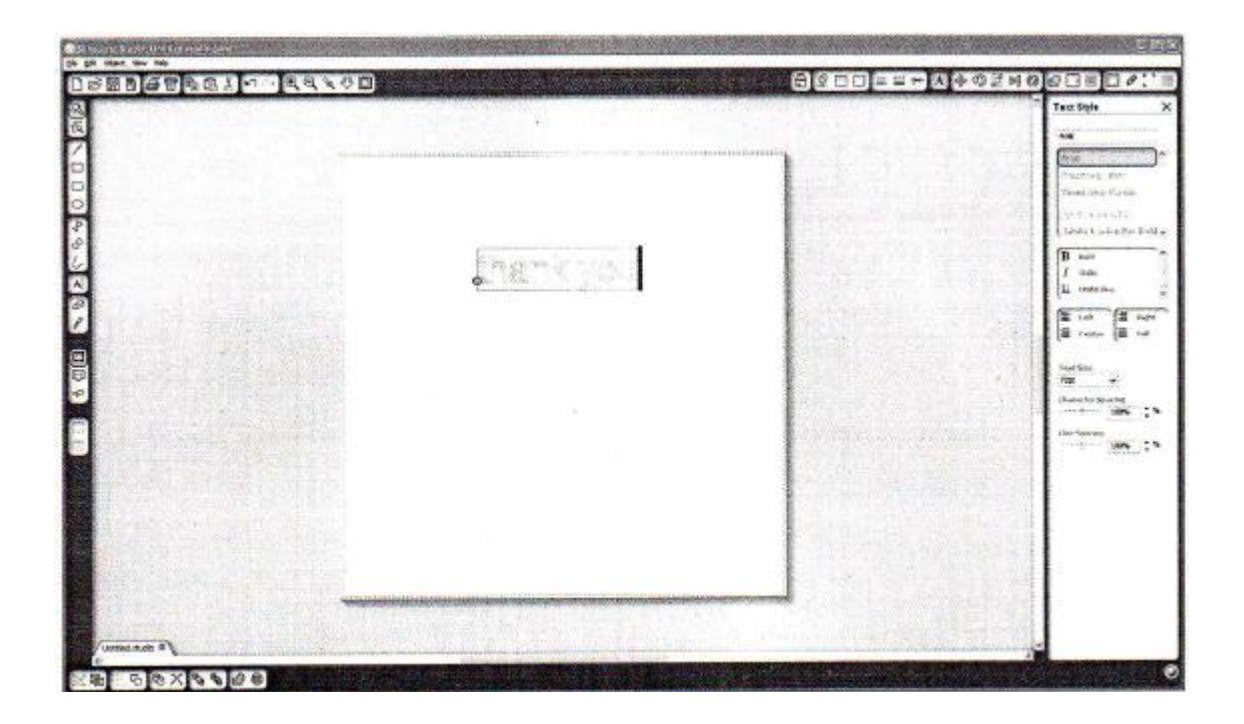

Po té, co kliknete na stránku, když máte vybrán nástroj pro text, dojde k zobrazení blikajícího kurzoru. V tento okamžik můžete začít psát jakákoliv písmena, slova, či fráze, které jste si vybrali.

V průběhu psaní či editace textu dojde k zobrazení panelu nástrojů na pravé straně obrazovky. Na tomto panelu můžete měnit fonty, velikost textu, tloušťku písma, zarovnání řádek, mezery mezi znaky, řádkování a další. Před provedení úpravy fontu písma, jeho velikosti, či tloušťky, atd. použijte myš k zvýraznění textu, který chcete upravovat.

Pro dokončení psaní vašeho textu, klikněte kamkoliv mimo Vaši stránku. Tímto ukončíte mód editace textu a ukončíte výběr textu. Jestliže potřebujete provést v textu změny, dvakrát na text na stránce klikněte pomocí nástroje výběru (který naleznete na nástrojové liště na levé straně).

**Přesun textu** – pro přesun textu po stránce, klikněte na text a přetáhněte jej na nové místo.

**Změna velikosti textu** – pro změnu velikosti textu klikněte na roh a použijte ovládací prvky, za něž pro změnu velikost textu zatáhnete.

**Rotace textu** – pro rotaci textu, vyberte text, a pak klikněte na zelený kruh, který se zobrazí nad objektem a zatáhněte za něj.

Software Silhouette Studio<sup>®</sup> má vestavěnou funkci pro kresbu jednoduchých tvarů jako jsou například kruhy, čtverce, čtyřúhelníky, linie, mnohoúhelníky a náčrtky kreslené volnou rukou. Každý z těchto nástrojů naleznete na nástrojové liště na levé straně dialogového okna softwaru Silhouette Studio<sup>®</sup>.

|           | 4100 |  |                |
|-----------|------|--|----------------|
| े<br>स्   |      |  | Million Series |
| 0.00      |      |  |                |
|           |      |  |                |
| Version P |      |  | ALL MAL        |

LINIE

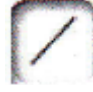

Pokud chcete nakreslit linii (čáru), vyberte nástroj pro kresbu čar (linii) (LINE TOOL) na nástrojové liště, která se nachází na levé straně. Linii nakreslíte dvojím způsobem. Buď kliknete a táhnete myší, nebo jednou klikněte na místo, kde chcete kresbu čáry začít a podruhé klikněte na místo, kde chcete, aby čára skončila.

Pokud chcete vytvořit přesně vertikální linie, či horizontální linie, nebo linie v úhlu 45°, přidržte při tvorbě linie klávesu SHIFT.

### ČTYŘÚHELNÍKY / ČTVERCE

Pokud chcete nakreslit čtyřúhelník, vyberte nástroj pro kresbu čtyřúhelníků (RECTANGLE TOOL) na nástrojové liště, která se nachází na levé straně. Čtyřúhelník je možné nakreslit dvojím způsobem. Buď kliknete a táhnete myší, nebo jednou klikněte na místo, kde chcete

umístit jeden roh a podruhé klikněte na místo, kde chcete umístit protilehlý roh čtyřúhelníku.

Pokud chcete vytvořit přesný čtverec, přidržte při tvorbě čtyřúhelníku klávesu SHIFT.

Pokud chcete čtyřúhelník vytvořit od středu místo od jednoho rohu, přidržte při tvorbě čtyřúhelníku klávesu ALT (volba možnost (OPTION) - dostupná u Mac<sup>®</sup>ů).

Pokud chcete vytvořit přesní čtverec vystředěný od místa, kde jste původně klikli, přidržte při tvorbě čtyřúhelníku klávesu SHIFT + ALT (SHIFT + OPTION v případě Mac<sup>®</sup>ů).

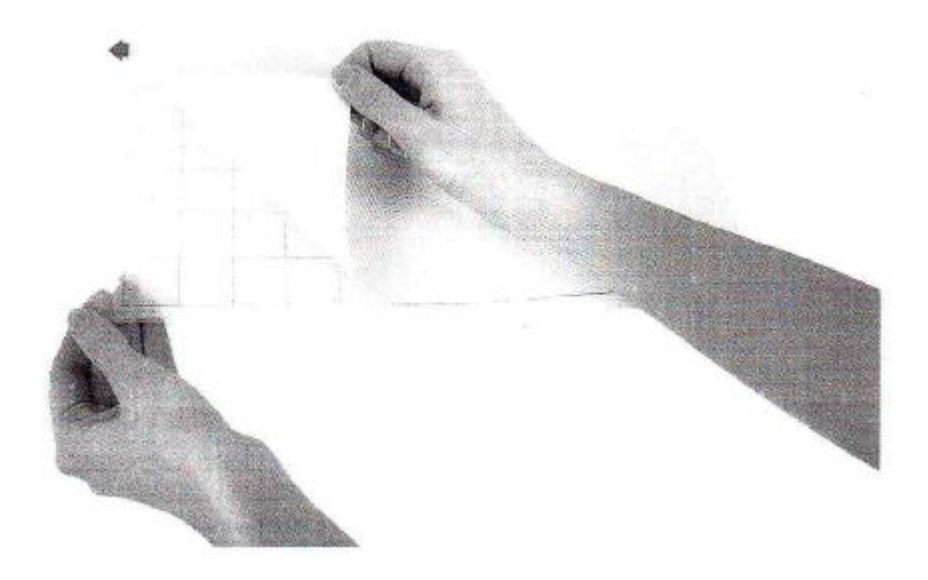

Papír nebo jiné médium umístěte na řezací materiál, dle diagramu, který je zobrazen v softwaru Silhouette Studio<sup>®</sup>.

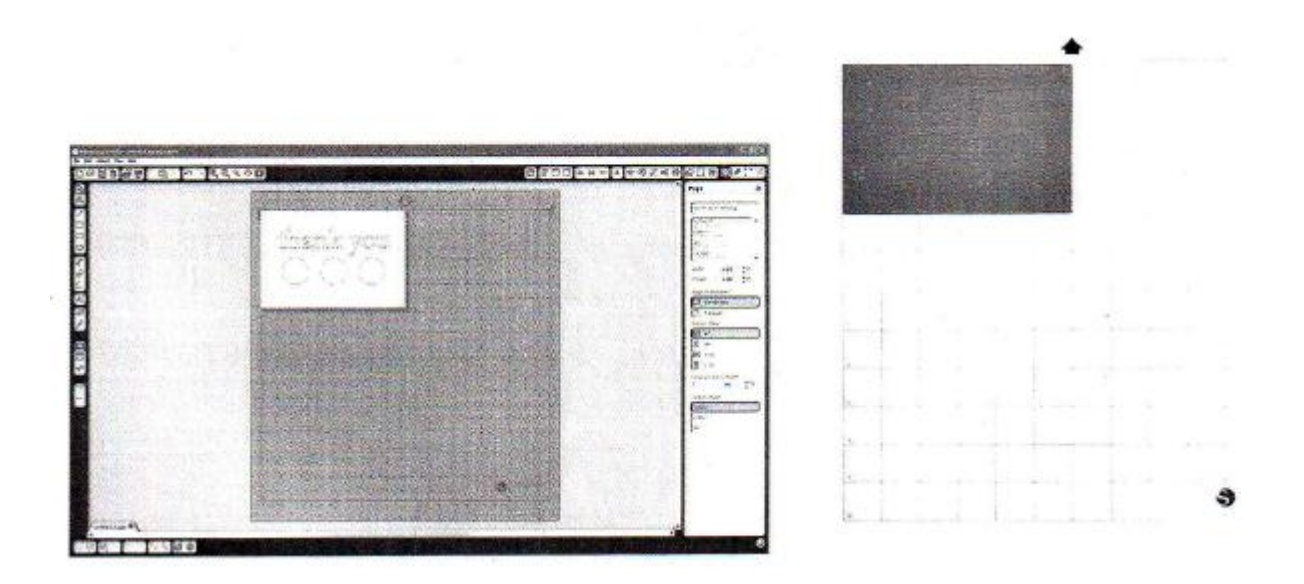

Pokud nevidíte obrázek řezacího materiálu pod vaším dokumentem na obrazovce, klikněte na tlačítko NASTAVENÍ STRÁNKY (PAGE SETUP) ve vlastnostech nástrojové lišty v pravém horním rohu okna.

Umístěte váš obrázek na obrazovku v místě, kde si přejete řezat materiál. Ujistěte se, že váš návrh je umístěn v oblasti červených okrajů na vaší stránce.

Stisknutím tlačítka napájení zapněte stroj Silhouette CAMEO a počkejte než se stroj spustí.

Jakmile je stroj připravený, použijte šipky tlačítek nahoru a dolů, které jsou umístěny na stroji Silhouette, kterými můžete rolovat v systému menu na LCD displeji dokud nedosáhnete výběru menu "NATÁHNĚTE DO STROJE ŘEZACÍ MATERIÁL" (LOAD CUTTING MAT).

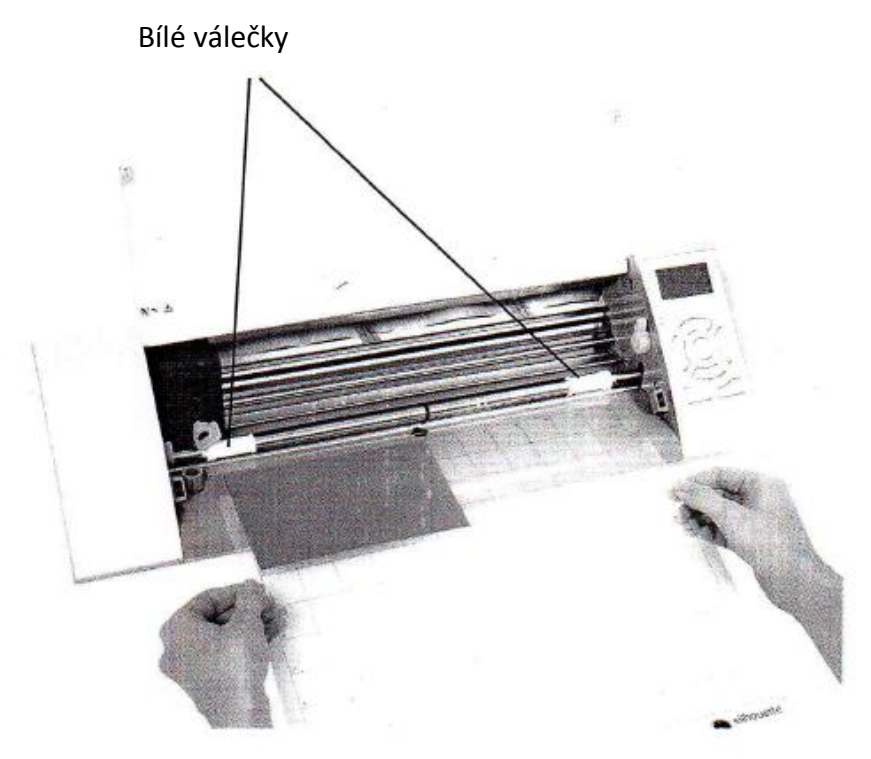

Zasuňte řezací materiál do stroje Silhouette prostřednictvím zvednutím víka stroje Silhouette, umístěte materiál do středu mezi bílé válečky a stiskněte tlačítko ENTER (zatímco je na LCD displeji vybráno menu "NATÁHNĚTE DO STROJE ŘEZACÍ MATERIÁL" (LOAD CUTTING MAT).

## Úprava pro menší média

Úpravou bílých válečků na posuvné hřídeli, můžete na stroji Silhouette CAMEO řezat následující rozměry a velikosti médií: A4, dopisy, 12", 13".

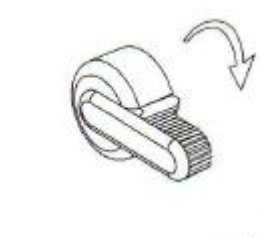

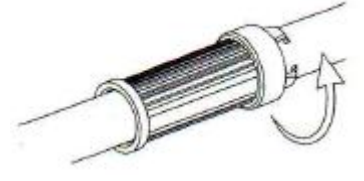

Umístěte vysouvací páku na pravé straně stroje a otočte jí ve směru hodinových ručiček.

Otočte posuvný váleček tak, že přítlačný váleček (svěrač) není umístěn v zářezu. Posuňte váleček na požadovanou velikost média a otočte jej ještě jednou, aby došlo k zajištění přítlačného válečku (zapadnutí válečku do požadovaného místa).

Vraťte vysouvací páku do horní pravé pozice a zajistěte ji na místě.

Připravte plunžr nože tak, že odstraníte ochranné krytí a upravíte nůž na odpovídající nastavení pro materiál, který jste naplánovali vyřezat. Doporučené nastavení nože pro různé materiály naleznete v softwaru Silhouette Studio<sup>®</sup>.

| Nastavení nože | Materiál                                                                                                    |
|----------------|----------------------------------------------------------------------------------------------------|
| 1              | Úzké materiály jako je například vinyl nebo hladký transferový materiál                                                    |
| 2-3            | Středně silné materiály jako je například papír, kartonový materiál plstěný teplem přenositelný materiál (flock materiály) |
| 4-6            | Silnější materiály jako jsou například texturové materiály nebo modelářské<br>papíry                                       |
| 7-10           | Silné materiály jako jsou například plátno či plachtovina                                                                  |

Pro úpravu nastavení nože, umístěte šedé víčko se západkou na konec nože tak, aby šipky na víčku kopírovaly červené čárky na noži. Otočte západkou na požadované číslo.

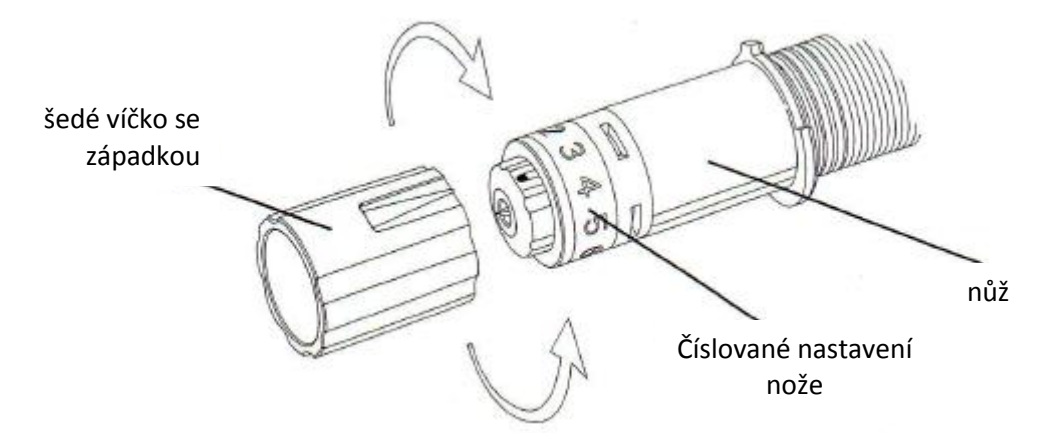

Uvolněte držák nože tak, že otočíte stavěcí páčkou proti směru hodinových ručiček. Umístěte pouzdro nože do držáku nože a otočte stavěcí pákou ve směru hodinových ručiček, aby došlo k zajištění nože na místě. Ujistěte se, že pouzdro nože je zcela zamáčknuto do držáku nože.

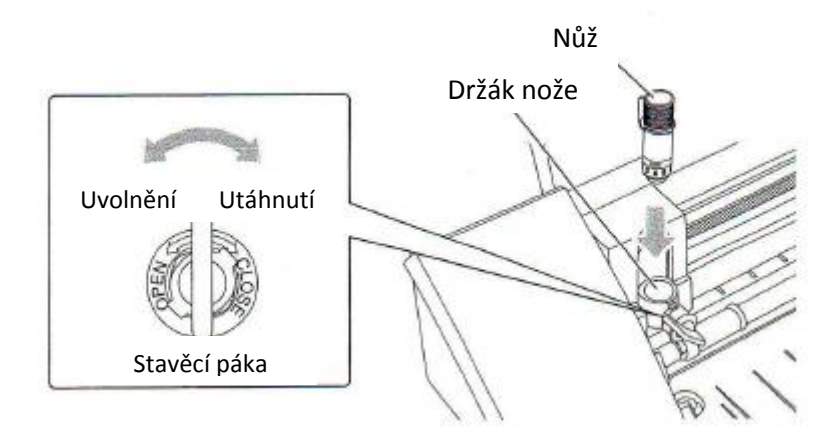

## Řezání

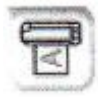

Klikněte na tlačítko zaslat do stroje Silhouette, jež se nachází na nástrojové liště v horní části obrazovky, nebo vyberte Možnost menu SOUBOR (FILE) – ZASLAT DO STROJE SILHOUETTE (SEND TO SILHOUETTE)... Panel ZASLAT DO STROJE SILHOUETTE (SEND TO SILHOUETTE) se zobrazí na pravé straně obrazovky a ilustrace řezacího materiálu se objeví vespod

vaší pracovní plochy.

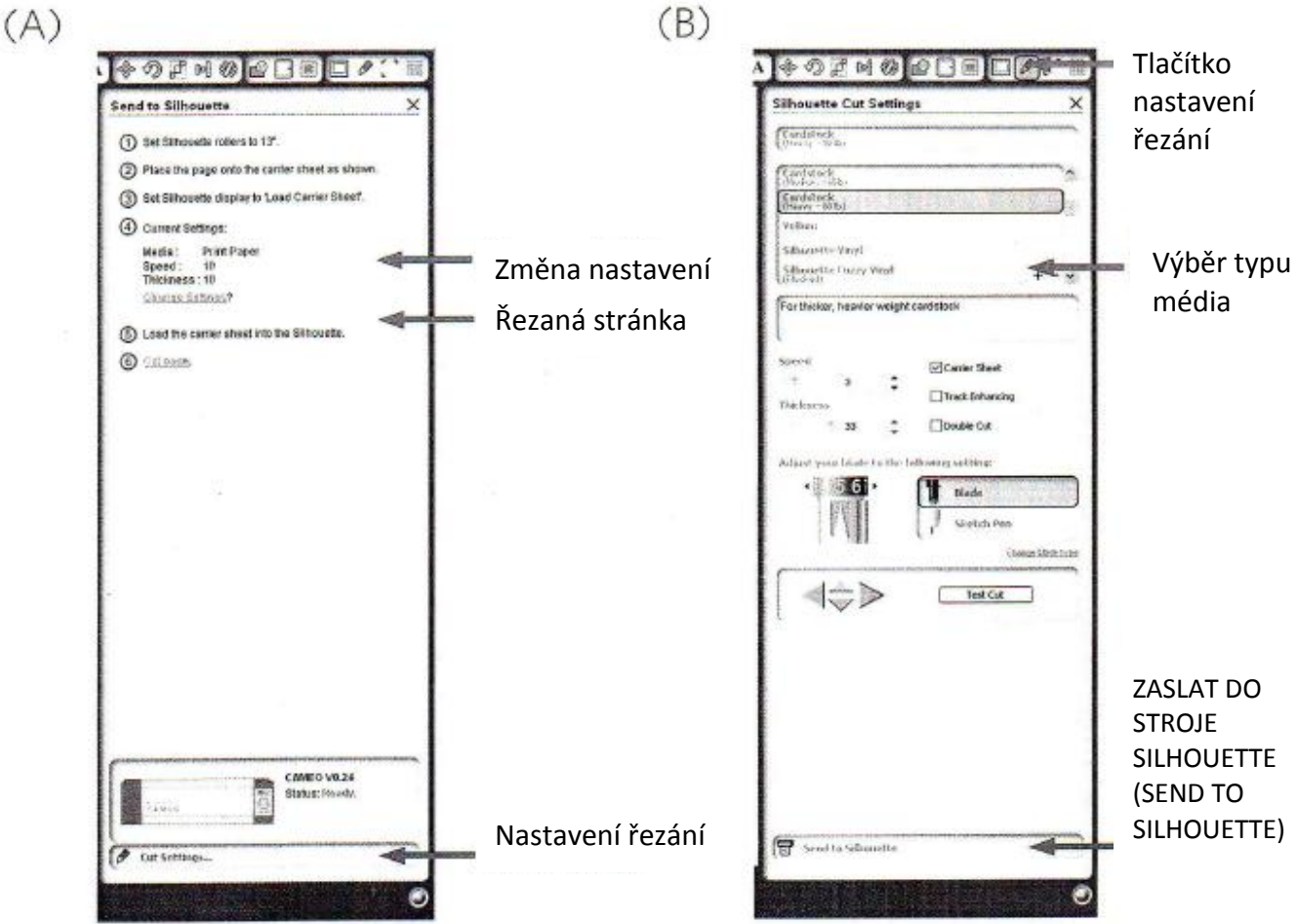

Klikněte na linka pro změnu nastavení, čímž dojde ke zpřístupnění panelu nastavení (panel (B)).

Na panelu nastavení řezání (CUT SETTINGS PANEL), naleznete seznam běžně používaných typů médií včetně různých tloušťek (vah) papírů, vinylů a jiných materiálů. Ze seznamu vyberte vhodný typ média. Jestliže média které chcete na stroj řezat (nebo podobný typ média) není uvedeno na seznamu, můžete využít možnost UŽIVATELSKÝ (CUSTOM), která se také nachází na seznamu médií a provést manuální úpravu rychlosti a tloušťky pro využití na stroji Silhouette. Obvykle silnější média vyžadují vyšší tloušťku a složité návrhy vyžadují pomalejší rychlost řezání.

Jakmile jednou provedete výběr vhodného nastavení řezání, klikněte na tlačítko ZASLAT DO STROJE SILHOUETTE (SEND TO SILHOUETTE), které se nachází na spodním pravém panelu.

Pro zahájení řezání klikněte na možnost Řezaná stránka (Cut Page).

Jakmile stroj Silhouette dokončí řezání, na LCD displeji se objeví hlášení "Vyjměte médium" (Unload media). Pro odstranění média ze stroje klikněte na tlačítko ENTER.

Pečlivě sloupněte Vámi vyříznutý design. Sloupněte zbývající papír / médium z řezaného materiálu. Pro seškrábnutí přebývajících kusů papíru z materiálu použijte Silhouette řezák (škrabací nástroj), který je dodáván společně se strojem.

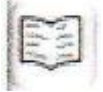

Klikněte na tlačítko Má knihovna (My Library), čímž dojde k zobrazení náhledu návrhů (designů) Silhouette, které máte na svém počítači. Program Silhouette Studio<sup>®</sup> obsahu 50 návrhů, které jsou zdarma, jež Vám mohou pomoci s Vaši začátky na tomto stroji.

V levém horním rohu Mé knihovny (My Library), klikněte na zkratku UKÁZAT VŠECHNY NÁVRHY (SHOW ALL DESIGNS), čímž dojde k zobrazení všech padesáti návrhů, které jsou zdarma současní Vašeho softwaru.

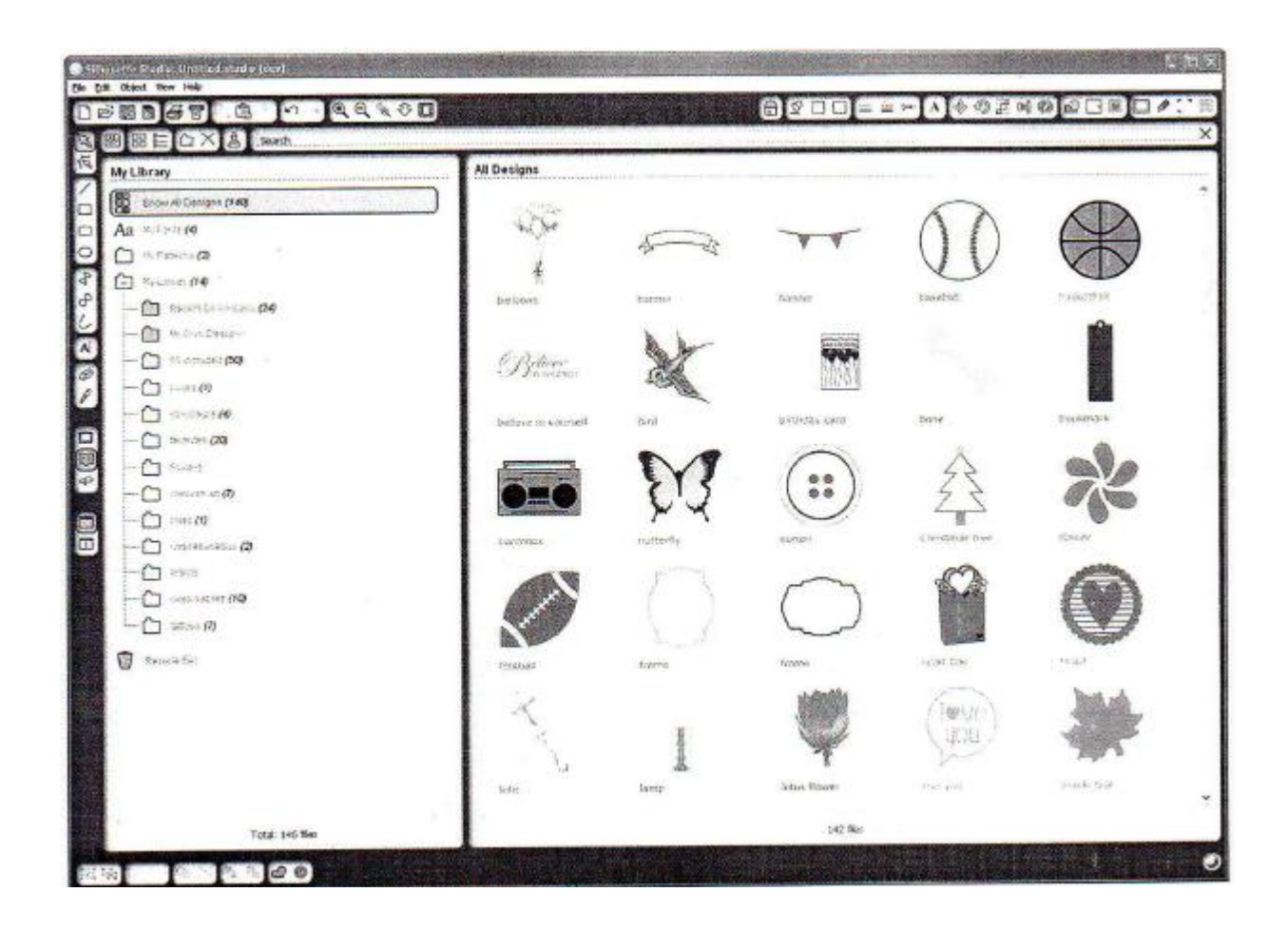

Klikněte na tuto ikonu  $\underbrace{4}$ , jež se nachází vedle Mé knihovny (My Library), čímž dojde k otevření adresáře a zobrazení jeho obsahu. Tento adresář na počátku obsahuje všech padesát návrhů, které jsou zdarma současní Vašeho softwaru.

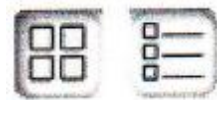

Použijte ikon NÁHLEDU (VIEW) jako ikon tlačítek a dojde ke změně zobrazení seznamu tlačítek vašich návrhů v pravé části panelu na možnost náhledu. V seznamu náhledu (List View), můžete veškeré návrhy (designy) seřadit dle

názvu, typu designu, uměleckého jména či data stažení.

Své návrhy můžete pohodlně organizovat ve své knihovně (My Library) tak, že vytvoříte adresář pro Vaše návrhy.

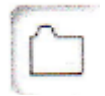

Ve Vaší knihovně (My Library) zvýrazněte adresář, pak klikněte na tlačítko NOVÝ ADRESÁŘ (NEW FOLDER) na nástrojové liště v horní části dialogového okna Vaší knihovny (My Library), pak napište název svého adresáře.

Vyberte znovu adresář Vaší knihovny (My Library), abyste obnovili padesát designů, které již máte.

Přetáhněte jakýkoliv design z pravého panelu do vašeho nově vytvořeného adresáře v panelu adresářů na levé straně. Čísla v kulatých závorkách vedle každého adresáře indikují, kolik tvrů je zahrnuto v každém z adresářů.

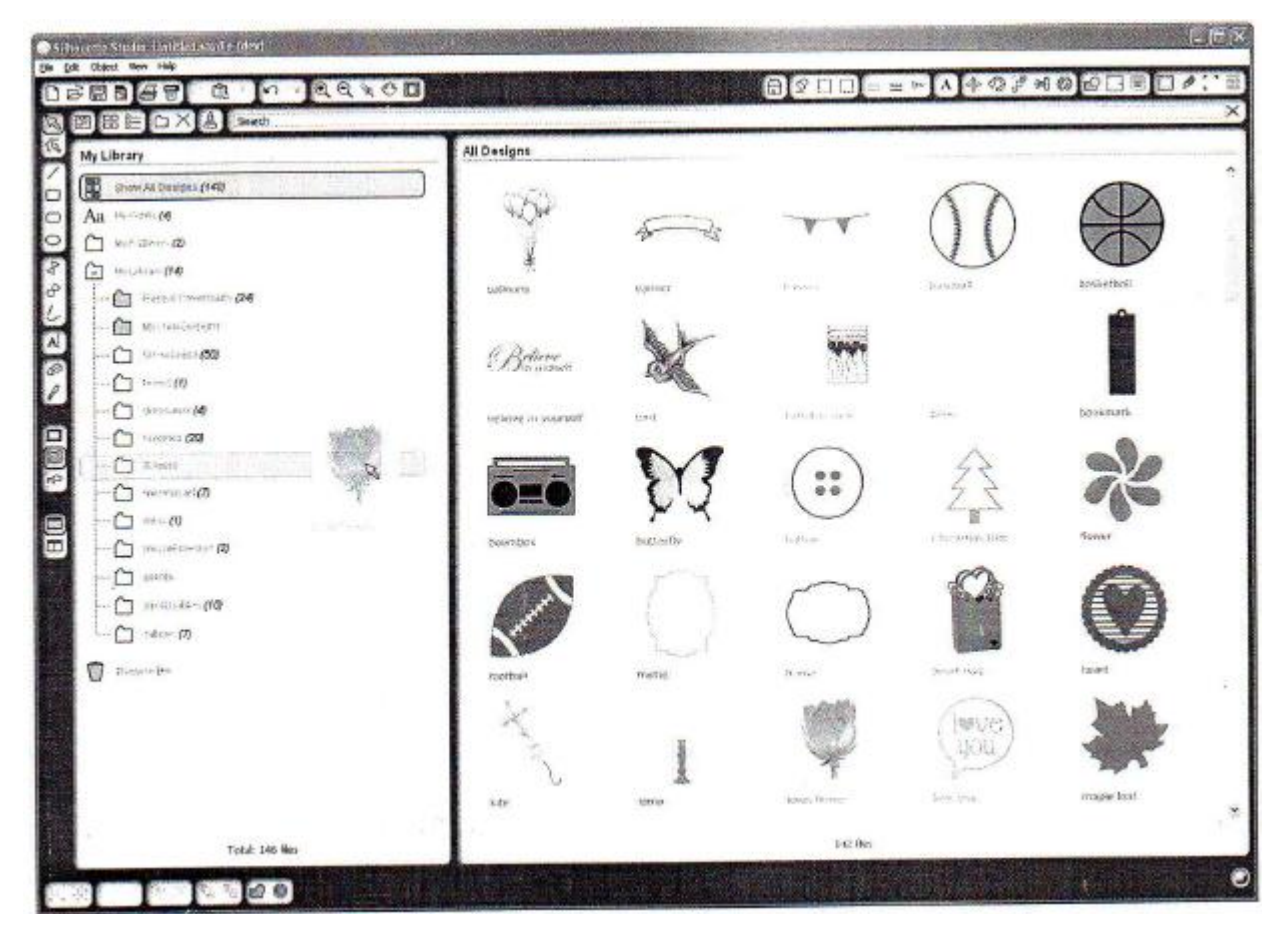

V horní části dialogového okna Moje Knihovna (My Library), naleznete políčko pro vyhledávání. Klikněte do textového pole a napište klíčové slovo, které se vztahuje k obrázku, který ve Vaší knihovně vyhledáváte. Prohledejte výsledky, které se zobrazí v pravém panelu dialogového okna Moje Knihovna (My Library).

Políčko vyhledávání

|                  | County Provide the "block"                                                                                                    |                                                                                                    |
|------------------|----------------------------------------------------------------------------------------------------|----------------------------------------------------------------------------------------------------|
| y Ubrary         | sector Recent for Line                                                                                                    |                                                                                                    |
| Chipatheorem 180 | - and the                                                                                                    |                                                                                                    |
| a nitem          |                                                                                                    |                                                                                                    |
| El Writterpo     |                                                                                                    |                                                                                                    |
|                  | applatest opposition and the set                                                                                                    |                                                                                                    |
| n                |                                                                                                    |                                                                                                    |
| in a second      | 1                                                                                                    |                                                                                                    |
|                  | 1                                                                                                    |                                                                                                    |
| - Carates M      | 1                                                                                                    |                                                                                                    |
|                  |                                                                                                    |                                                                                                    |
|                  |                                                                                                    |                                                                                                    |
|                  |                                                                                                    |                                                                                                    |
| PERMO*           |                                                                                                    |                                                                                                    |
|                  |                                                                                                    |                                                                                                    |
|                  | 1                                                                                                    |                                                                                                    |
|                  |                                                                                                    |                                                                                                    |
|                  |                                                                                                    |                                                                                                    |
|                  | 1                                                                                                    |                                                                                                    |
|                  |                                                                                                    |                                                                                                    |
|                  | A                                                                                                    |                                                                                                    |
|                  | and the second second sec | 2 Bos _                                                                                                    |
|                  | rectangle birdcoge ·                                                                                                    | (eq. ) + 1 + 1 + 0 + 1 = 1 + 1 = 1 + 1 = 1 + 1 = 2 + 1 + 1 = 2 + 1 + 1 + 1 + 1 + 1 + 1 + 1 + 1 + 1 + |
|                  | senter sector                                                                                                    | a.                                                                                                    |
|                  |                                                                                                    | 1.001                                                                                                    |

Jestliže chcete provést náhled klíčových slov a popisů jednotlivých tvarů, které je možné použít pro vyhledávání, klikněte pravým tlačítkem myši (v případě, že používáte Mac<sup>®</sup> – jedná se o volbu CONTROL CLICK) a vyberte možnost ZOBRAZENÍ VLASTNOSTÍ (SHOW PROPERTIES). Ve spodní části dialogového okna Moje Knihovna (My Library) dojde k zobrazení detailů, které se týkají zvýrazněných tvarů. Tvary, které byly staženy ze Silhouette Online Store (Online obchodu Silhouette) obsahují několik klíčových slov a popis, nebo instrukce.

## Použití návrhů (designů)v knihovně (My Library)

Použitím adresářů v Mé knihovně (My Library) vyberte návrh, který chcete vyřezat. Na návrh dvakrát klikněte, čímž jej umístíte na svou stránku v softwaru.

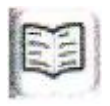

Kliknutím na tuto ikonu automaticky zavřete knihovnu (My Library), kterou můžete jednoduše znovu otevřít tak, že znovu kliknete na tlačítko Má knihovna (My Library), jež se nachází na levé nástrojové liště.

Pokud chcete Mou knihovnu (My Library) zavřít bez vložení designu, klikněte na tlačítko ZAVŘÍT (CLOSE) v pravém horním rohu v oblasti dialogového okna Má knihovna (My Library).

# Připojení k Online obchodu Silhouette (Silhouette Online Store)

Online obchod Silhouette (Silhouette Online Store) obsahuje tisíce návrhů designů, které je možné řezat pomocí stroje Silhouette, které jsou řazeny od jednoduchých vystřihovánek po složité vzory a designy. Většina tvarů stojí pouze 99¢. Obvykle jsou každý týden zasílány tvary, které jsou pro uživatele nabízeny zdarma.

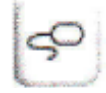

Pro připojení k Online obchodu Silhouette (Silhouette Online Store), klikněte na tlačítko Online obchod Silhouette (Silhouette Online Store), které se nalézá na nástrojové liště na levé straně dialogového okna.

Designy zdarma v rámci daného týdne budou zobrazeny na domovské stránce.

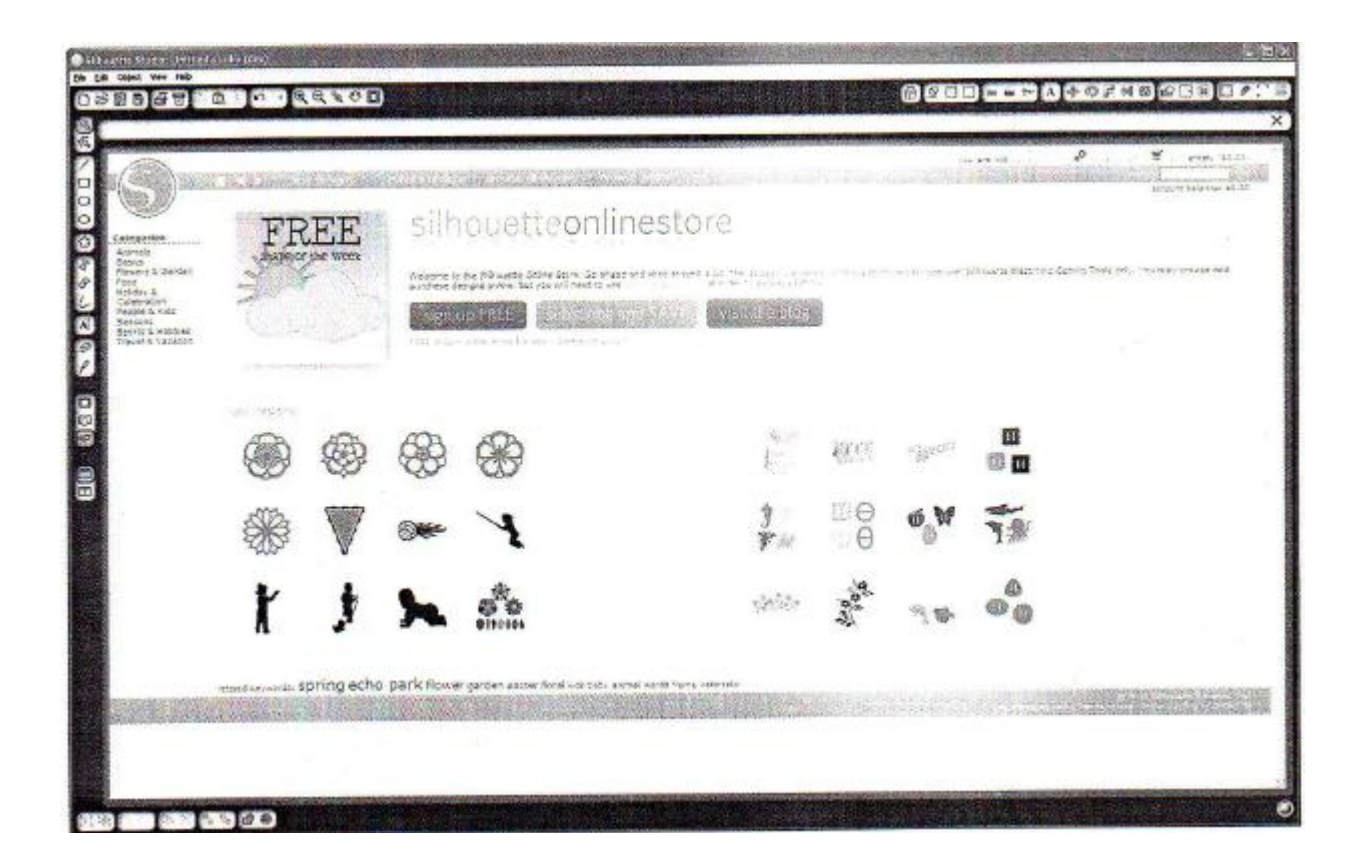

Online obchod Silhouette (Silhouette Online Store) funguje jako jakákoliv jiná webová stránka a může být nalezena navigací z celé řady různých linků a vyhledavačů prostřednictvím vyhledávání nových vydání, populárních designů, atd. domovská stránka obsahuje populární a nové návrhy, které vás mohou zajímat.

Nyní se pokuste stáhnou návrhy zdarma tak, že kliknete na tlačítko designu zdarma tohoto týdne na domovské stránce, nebo vyhledáváním designu zdarma, jež je pojmenován "motýl\_1510" (butterfly\_1510).

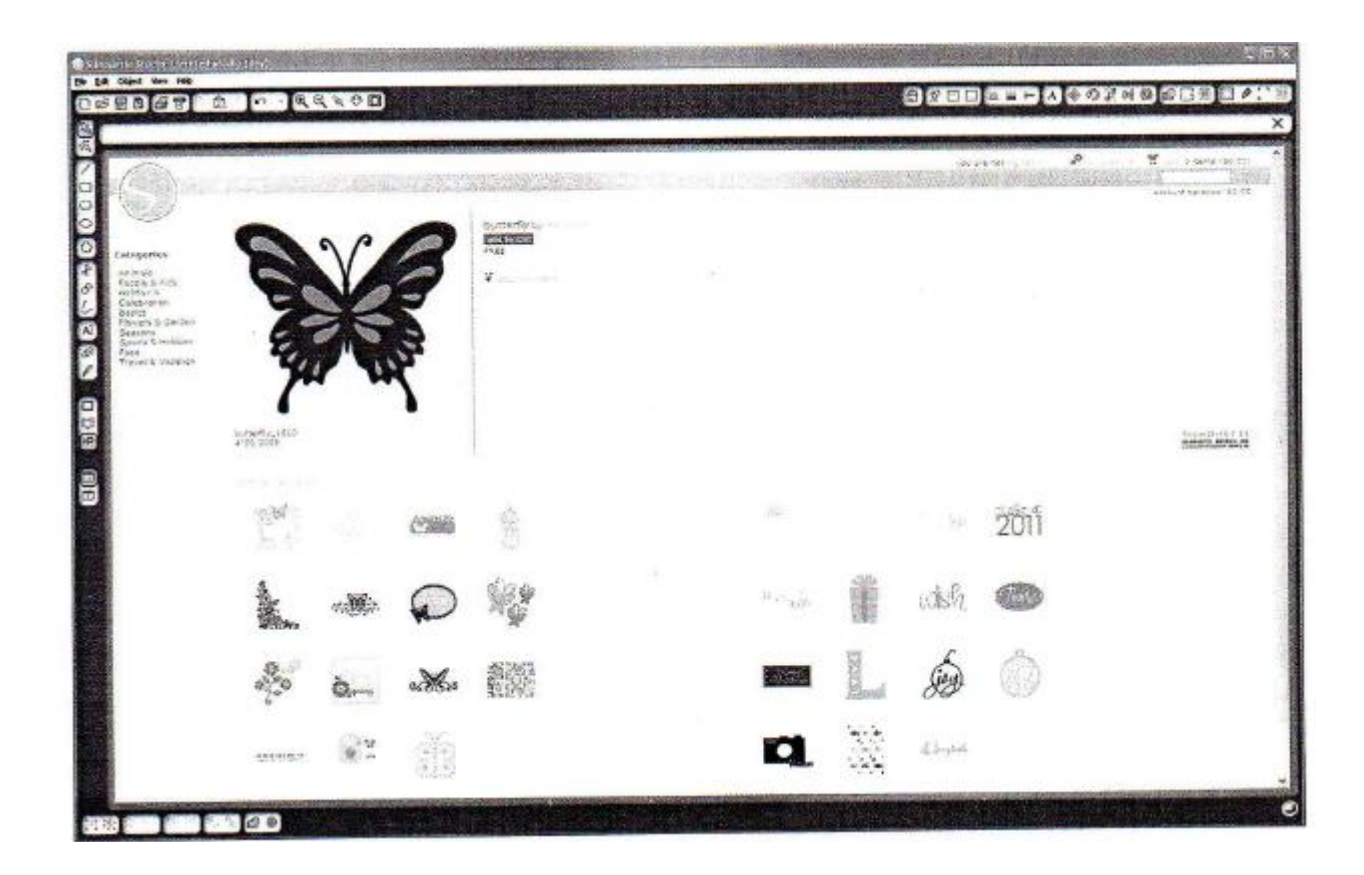

Klikněte na design ve výsledcích vyhledáváním, čímž dojde k zobrazení detailů tohoto návrhu.

Dále klikněte na tlačítko VLOŽIT DO KOŠÍKU (ADD TO CART), čímž dojde k vložení vybraného designu zdarma do Vašeho nákupního vozíku.

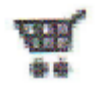

Umístěte ikonu nákupního košíku do pravého horního rohu dialogového okna a kliknutím na něj zobrazíte náhled vašeho nákupního košíku. Váš nákupní košík by měl mít celkovou hodnotu \$ 0,00.

Pro pokračování klikněte na tlačítko SEČTENÍ (KONTROLA) POLOŽEK (CHECKOUT). V tento okamžik Vás systém požádá o to, abyste před stažením designu se zaregistrovali. Vytvoření nového účtu zabere pouze několik sekund. Klikněte na možnost REGISTRACE ZDARMA (SIGN UP FREE) na stránce registrace a vytvořte nový uživatelský účet.

V současnosti existuje několik rozlišných typů uživatelských účtů. Jakmile se více seznámíte s Online obchodem Silhouette (Silhouette Online Store), můžete si přát koupit předplatné (členský příspěvek), který umožňuje stahovat desítky návrhů každý měsíc.

Pokud chcete vytvořit účet zdarma a zároveň nakoupit současně návrhy , vyberte možnost platby – "Pay as you go".

| Hy Recent<br>My Angelet<br>My Angelet<br>M | Subscriptions<br>Set more for your money<br>The set of the set of the |               |      |         |                       |
|----------------------------------------------------------------------------------------------------|----------------------------------------------------------------------------------------------------|---------------|------|---------|-----------------------|
|                                                                                                    | Ren                                                                                                    |               |      | ango sp | NAMES AND A           |
|                                                                                                    | Politica and an and a second second sec                                                                                                    | \$5.59 James  | \$25 |         | and the second second |
|                                                                                                    | strate state septem                                                                                                    | 624.59 1600   | 1150 |         |                       |
|                                                                                                    | Contract - See Optim                                                                                                    | \$19.25 (000) | 2150 |         |                       |
|                                                                                                    | What if I want more describeds?<br>If of a construction of a second second  |               |      |         |                       |

Dále budete dotázáni na Vaše jméno, email a heslo, které jste zadali při tvorbě uživatelského účtu. Napište všechny tyto informace a klikněte na tlačítko REGISTROVAT (SIGN UP).

| and a local     | 12 6 1 40 T 1 1 1 1 1 1 1 1 1 1 1 1 1 1 1 1 1 1                                                                                                    |                                                                                    |                      |
|-----------------|----------------------------------------------------------------------------------------------------|------------------------------------------------------------------------------------|----------------------|
| E.              |                                                                                                    |                                                                                    |                      |
| Accessed        | Sign up for a FREE account<br>far example solution for the set of the Burger of the set of the set of | nergen des das Descents, subtractificar de conceptioner des las astronomicas despe | And the automotives  |
| and a finite    | and help be to other each in remove in a remove                                                                                                    |                                                                                    |                      |
| 10-111-11-11-11 | Account Information                                                                                                    |                                                                                    |                      |
|                 | ** [anegita nat                                                                                                    |                                                                                    |                      |
|                 |                                                                                                    |                                                                                    |                      |
|                 | $\Theta^{0}$ , we have the constraint of the transfer product of $\mathcal{O}^{0}_{1}$ , the                                                                                                    | har                                                                                |                      |
|                 |                                                                                                    |                                                                                    | Signus               |
|                 |                                                                                                    |                                                                                    |                      |
|                 |                                                                                                    |                                                                                    |                      |
|                 |                                                                                                    |                                                                                    | AND REPORTS          |
| 1.78-A.S.       |                                                                                                    |                                                                                    | of the second second |
|                 |                                                                                                    |                                                                                    |                      |
|                 |                                                                                                    |                                                                                    |                      |
|                 |                                                                                                    |                                                                                    |                      |
|                 |                                                                                                    |                                                                                    |                      |
|                 |                                                                                                    |                                                                                    |                      |
|                 |                                                                                                    |                                                                                    |                      |

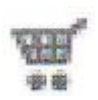

Jakmile je Váš účet vytvořen, bude třeba, abyste znovu vstoupili do Vašeho nákupního košíku a zkusili celý proces znovu zkontrolovat. Pokaždé, když budete chtít stáhnout nějaký návrh, budete požádání, abyste potvrdili Vaše heslo.

Pro autorizaci stahování vepište své heslo.

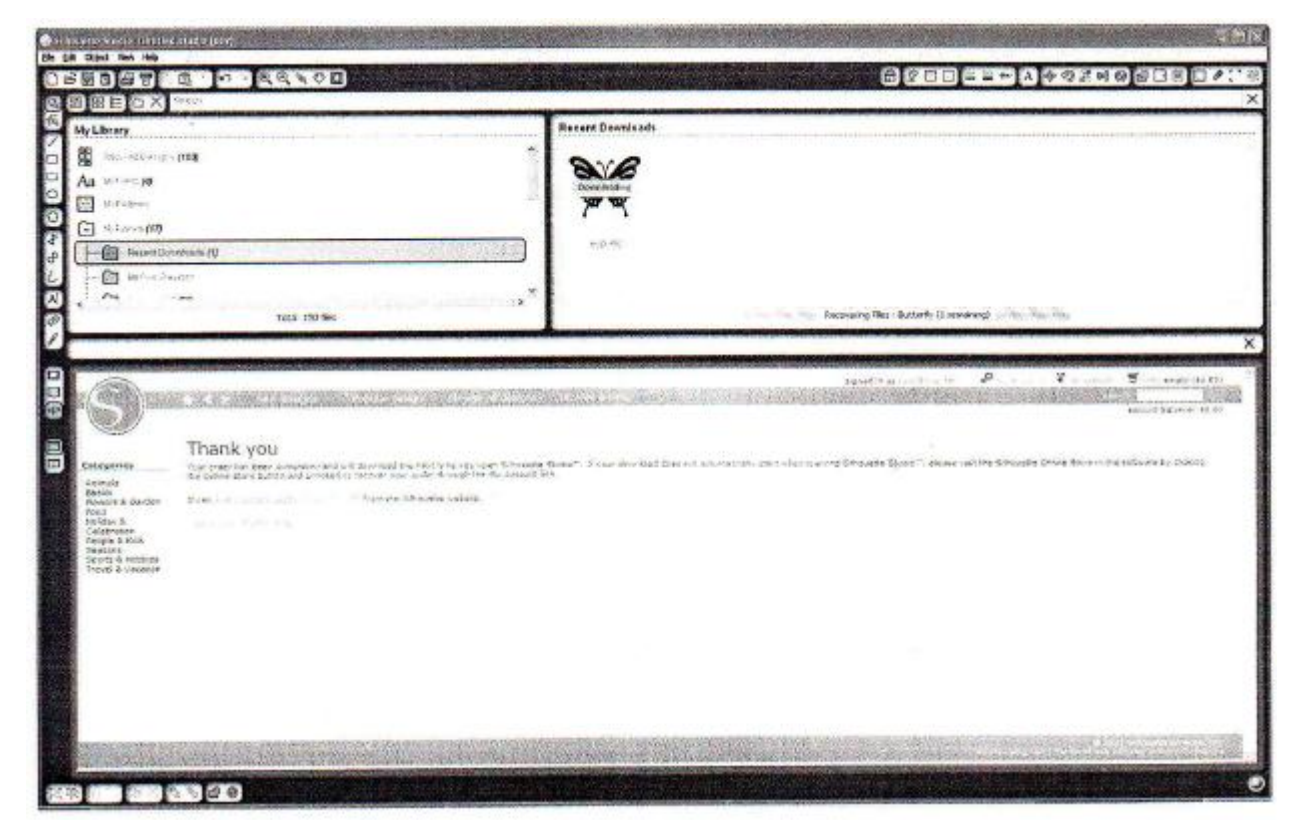

Jakmile se Váš design začne stahovat, zobrazí se tento návrh v Současných downoloadech (Recent Downloads) v knihovně (My Library). Současné downloady se zobrazí na obrazovce v okamžiku, kdy probíhá stahování. Jakýkoliv nový design, který chcete stáhnout z Online obchodu Silhouette (Silhouette Online Store) se zobrazí ve speciální adresáři a je možné jej přesunout do jakéhokoliv adresáře který vyberete.

Dvakrát klikněte na nově stažený návrh, čímž jej vložíte do aktuálně zpracovávaného dokumentu.

Jestliže je váš stroj Silhouette dodáván s kartou pro stahování, můžete ji použít pro nákup návrhů z Online obchodu Silhouette (Silhouette Online Store). Abyste toto mohly provést, klikněte na link MŮJ ÚČET (MY ACCOUNT) v horní části jakékoliv stránky online obchou.

| Silhouette Contractoria | Account Tools                                                                                                    |
|-------------------------|----------------------------------------------------------------------------------------------------|
| Î.                      |                                                                                                    |
|                         | Consequently a many first second second seco |
|                         |                                                                                                    |
| \$106404                |                                                                                                    |
| download card           |                                                                                                    |
|                         |                                                                                                    |

Na stránce MŮJ ÚČET (MY ACCOUNT) klikněte na možnost PŘIDAT KARTU PRO STAHOVÁNÍ DO MÉHO ZŮSTATKU (ADD A DOWNLOAD CARD TO MY BALANCE LINK). Dojde k zobrazení obrazovky, kde můžete vepsat svůj kód, který naleznete pod povrchem, který je možné seškrabat na Vaší kartě pro stahování. Vepište Váš kód pro stahování a stiskněte tlačítko POUŽÍT KARTU (APPLY CARD).

Množství dolarů na Vaší kartě pro stahování se změní s ohledem na částku, kterou jste utratili, a dojde k úpravě zůstatku na Vašem účtu, jež se zobrazuje v horním pravém rohu každé stránky. Jakmile je zůstatek na Vaší kartě pro stahování vyčerpán, kartu již více nebudete potřebovat a kartu je možné skartovat.

S kreditem na Vašem účtu, můžete nyní nakupovat Online obchodu Silhouette (Silhouette Online Store) a stahovat návrhy bez použití kreditní karty.

## Použití Vaší SD karty ve stroji Silhouette CAMEO

### Ukládání na Vaši SD kartu

Otevřete nebo vytvořte tvar v softwaru Silhouette Studio®.

Změňte velikost vašeho návrhu dle požadované velikost, jež chcete vyřezat a umístěte jej do rohu tak, jak ukazuje obrázek níže.

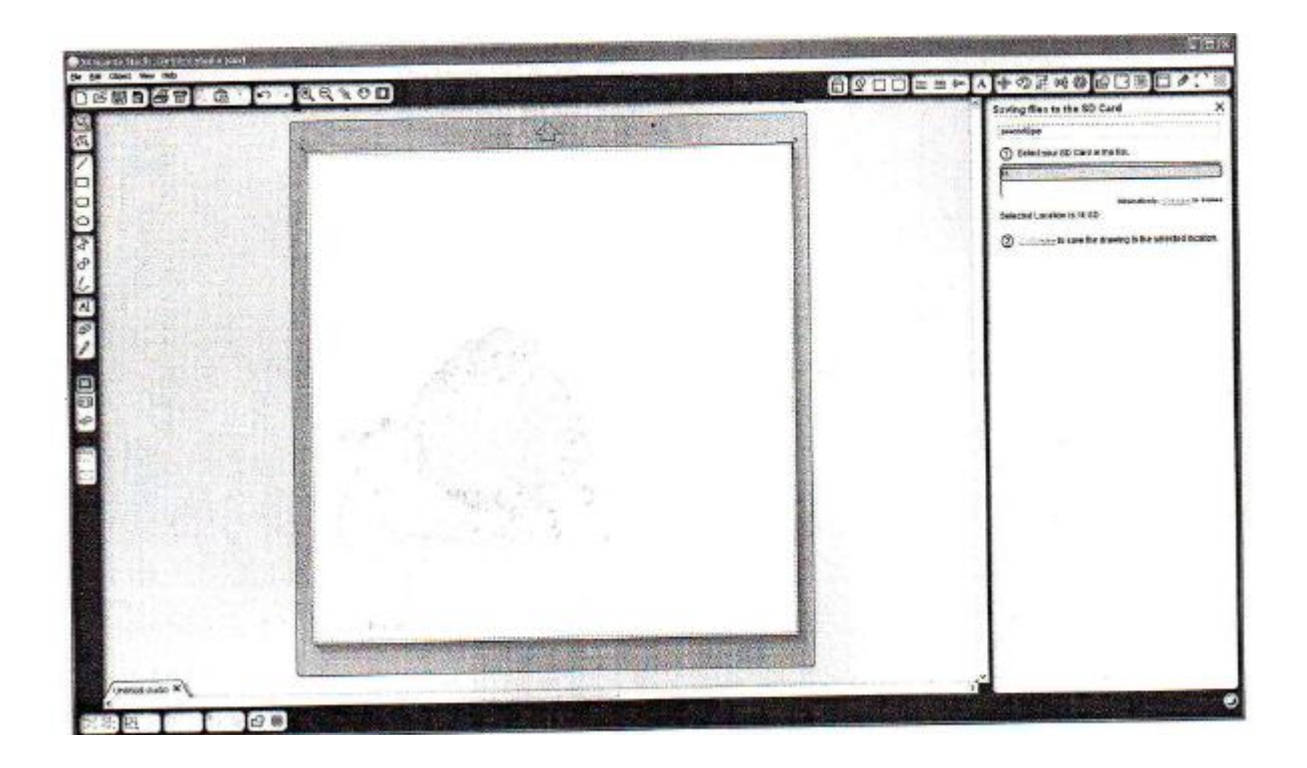

Vložte SD kartu do Vašeho počítače. Jestliže Váš počítač nemá slot na SD karty, budete si muset koupit čtečku SD karet.

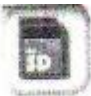

Klikněte na tlačítko Uložit na SD kartu (SAVE TO SD CARD) na nástrojové liště v horní části dialogového okna.

V místě, které je v pravé horní části panelu, napište název svého návrhu.

Pro uložení Vašeho návrhu klikněte na link.

Z počítače odstraňte SD kartu.

V okamžiku, kdy je stroj Silhouette CAMEO zapnut, vložte Vaši SD kartu do slotu na straně Vašeho stroje. Natáhněte do stroje Silhouette médium.

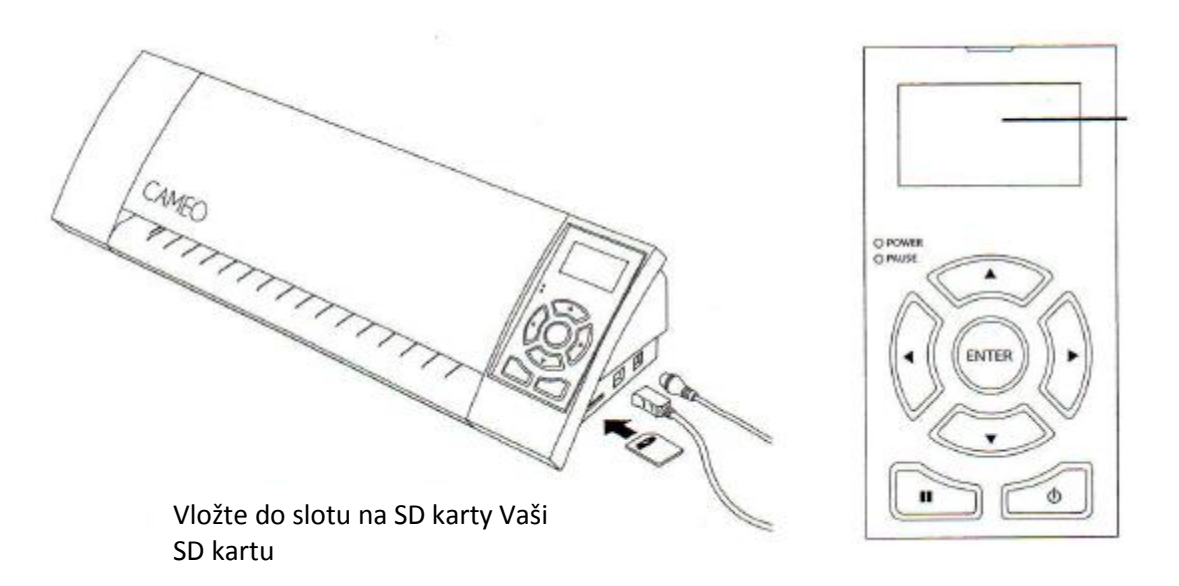

Když je SD karta vložená ve Vašem stroji a Váš řezací materiál / médium je ve stroji natažené, stiskněte tlačítko PAUZA (POUSE) na kontrolním panelu Silhouette CAMEO, aby jste vstoupili do menu nastavení SD karty.

Použijte tlačítka šipek nahoru a dolů, abyste zvýraznili vybraný soubor, a pak stiskněte tlačítko ENTER.

Použijte tlačítka šipek nahoru a dolů a tlačítko ENTER pro navigaci skrze dostupné adresáře na Vaší SD kartě, abyste umístili soubor, který chcete řezat. Mnoho souborů poskytuje rovnou náhled tvaru na pravé straně LCD displeje.

Pro výběr tvaru stiskněte klávesu ENTER. V hlavním menu nastavení SD karty nyní uvidíte vybraný název souboru v hranatých závorkách pod volbou VÝBĚR SOUBORU (SELECT FILE).

Použijte tlačítka šipek nahoru a dolů, abyste vybrali NASTAVENÍ (SETTINGS), a pak stiskněte tlačítko ENTER.

Použijte tlačítka šipek nahoru a dolů a tlačítko ENTER pro navigaci v různých nastaveních včetně nastavení média (rychlost řezání a přítlak řezání), velikost řezání, počet kopií a výchozí bod.

Stiskněte tlačítko levé šipky pro návrat do hlavního menu nastavení SD karty, jakmile vyberete požadované nastavení.

Použijte tlačítka šipek nahoru a dolů, abyste vybrali z menu možnost ŘEZÁNÍ (CUT), a pak stiskněte tlačítko ENTER, čímž zahájíte řezání.

Když je řezání dokončeno, stiskněte tlačítko ENTER, aby došlo k uvolnění média ze stroje. Když dokončíte práci, odstraňte SD kartu ze stroje.

### Kde naleznete více informací

### UŽIVATELSKÝ MANUÁL

Zobrazte kompletní ilustrovaný uživatelský manuál Silhouette Studia<sup>®</sup> tak, že klikněte na možnost NÁPOVĚDA (HELP) – UŽIVATELSKÝ MANUÁL (USER'S MANUAL)

#### WEBOVÉ STRÁNKY

Navštivte sekci tutoriálů na webových stránkách <u>www.silhouetteamerica.com</u>, které Vám pomohou krok za krokem se specifickými instrukcemi, jak provádět řezání různých typů médií prostřednictvím stroje Silhouette CAMEO.

#### BLOG

Navštivte oficiální blog SIlhouette na blog.silhouetteamerica.com, abyste získali více informací o nových projektech, které můžete vytvořit. Celá řada blogů obsahuje instrukce, které Vás povedou krok za krokem pokročilými vlastnostmi stroje Silhouette a jeho softwaru.

#### NEWSLETTER

Registrujte se pro odběr newsletteru Silhouette na webových stránkách <u>www.silhouetteamerica.com</u>. Po této registraci získáte updaty produktu a speciální nabídky prostřednictvím emailu.

### ZÁKAZNICKÝ SERVIS

Pokud máte jakékoliv další informace, neváhejte kontaktovat náš zákaznický servis.

SilhouettAem erical,n c. support@lhs oi uetteamerica'com (800) 859-8243( USo nlY) (801) 983-8937

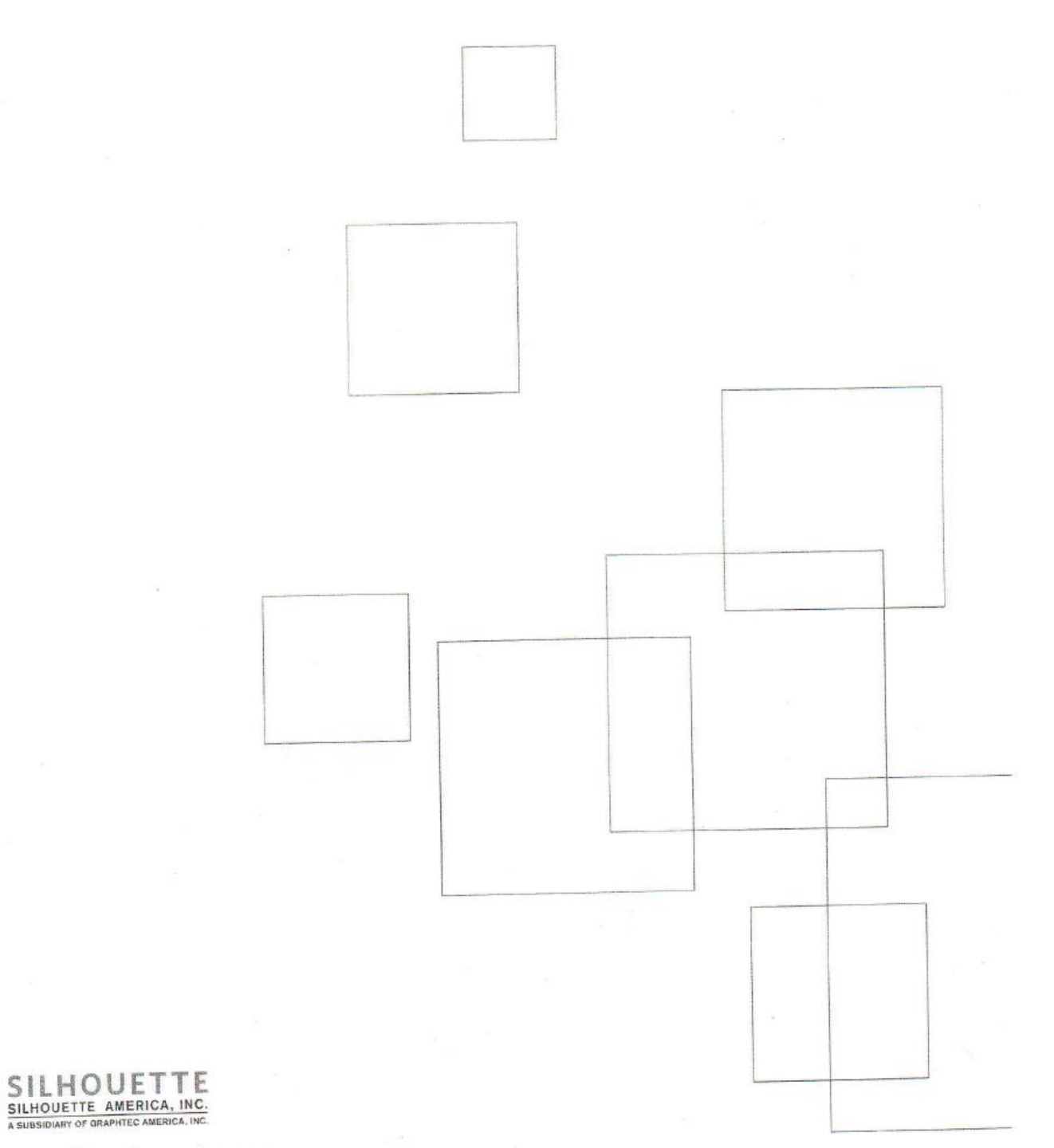

www.silhouetteamerica.com